# WF-EDU-02 Motor and Propeller Test Stand

Quick Start Guide(QSG)

Wing Flying Tech Co.,Ltd

Address: 7th Floor, Animation Building B2, Sino-Singapore Tianjin Eco-City Skype/Whatsapp: 13042251024 Web: www.wingflyingtech.com Email: wingflyingtech@gmail.com

©Wing Flying All Rights Reserved

3.0

## I. Notice and Disclaimer

Please read following terms carefully before taking any operation:

- 1. Power Input should be within its range, DO NOT reverse polarity;
- DO NOT test small-size motors with LY-10KGF test stand due to static friction between spindle and guide rail;
- 3. Ensure the test stand, power supply, batteries and all cables are well fixed;
- 4. Always **Disconnect** power source before entering the test area or touching the tool. Ensure no electric leakage when voltage exceeds the safety voltage of human body;
- 5. Check the test stand according to the regular checklist to avoid any safety issue caused by bolts loosening;
- 6. Operation **MUST** be strictly follow the user manual. Wing Flying has no liability for any issue

caused by wrong operation(eg. Approach or touch the rotating motor and propeller)

7. Violent test or destructive experiment is Prohibited. Disconnect power source immediately

when accidents occur like resonance, propeller exploding and propeller breaking

## **II.** Installation

### 1. Install the Motor

Mount the motor with 4 screws and fish-eye washers, then install it on the head of the test stand, as shown in Fig.2.1.

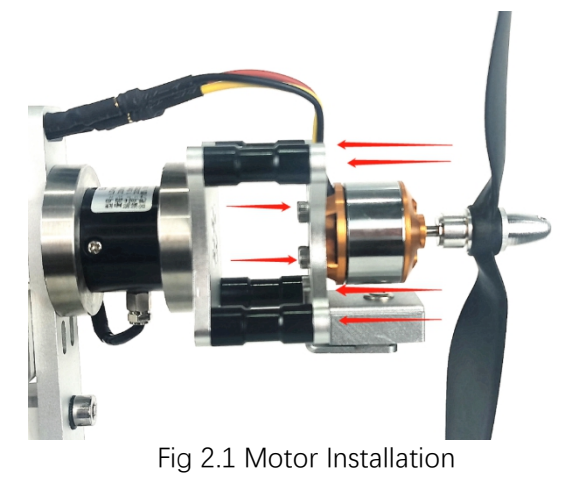

### 2. Install ESC

ESC has been installed on the mounting plate and cables have connected to the control module, as shown in Fig.2.2(DO NOT detach the ESC).

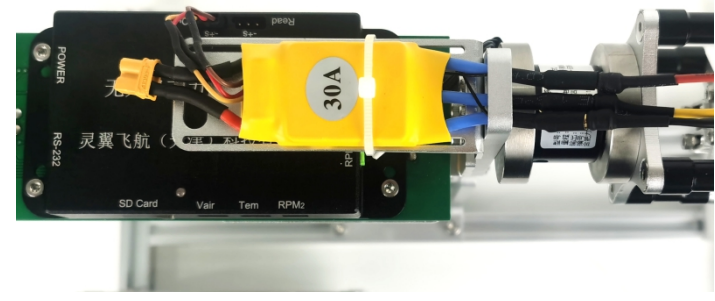

Fig.2.2 ESC Installation

#### 3. Installation of Infrared Temperature Probe

The test stand measures temperature by infrared detection. Install the probe parallel to the test surface and keep the distance around 1-3cm (keep the lens clean without greasy covered)

The temperature probe detects temperature without touching the object. There will be a deviation due to the emissivity of the object. Therefore, the test area should be in dark (black tape

or black marker can be used). Besides, the probe may also detect the ambient temperature, install the sensor inside the bracket and keep good ventilation, as shown in Fig.3.1.

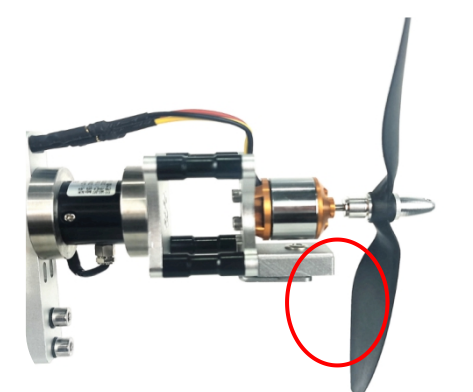

Fig.3.1 Installation of Temperature Probe

#### 4. Install Propeller and First Test

(1) Install propellers according to your manual. Ensure your propeller is well fixed.

(2) First Test

User **Should** do the Safeguard settings to prevent any damage for first-time use, as shown in Fig. 4.1

① Min voltage: recommended setting = number of lithium batteries \* 2.8V (18650 is 2.5V)

2 Max current: the max current recommended by the manufacturer.

③ Max motor temperature: recommended setting =the temperature of motor case 75°C

/coil temperature 100°C. Temperature can be higher for large-size motors.

④ Max RPM: set the max rotational speed. Motor can stop rotating in time when propeller reaches its limitation.

| MET配置        |                                 | - • × |  |  |  |  |  |  |
|--------------|---------------------------------|-------|--|--|--|--|--|--|
| 系统设置         | 系统保护                            |       |  |  |  |  |  |  |
| 保护设置<br>自动测试 | 保护方式: 警告并关闭油门 🔹 🗌 使能保护          |       |  |  |  |  |  |  |
| 其他设置         | 电压下限: V 电流上限: A                 |       |  |  |  |  |  |  |
|              | 电机温度上限: ℃ 拉力上限: g               |       |  |  |  |  |  |  |
|              | 功率上限: W 转速上限: rpm               |       |  |  |  |  |  |  |
|              | 电量消耗上限: 40000 mah 转速下限: rpm     |       |  |  |  |  |  |  |
|              | 说明:转速下限不会触发关闭油门,只有电压下限允许设置小数 应用 |       |  |  |  |  |  |  |

©Wing Flying All Rights Reserved

Fig.2.4.1 Safeguard Setting

# III. Software Debugging

### 1. Power On the Test Stand

Connect with 220V input, then Power adapter connects to DC input (12V)on the test stand. You will hear "DiDiDi"after powered on, as shown in Fig. 3.1.1 and Fig. 3.1.2:

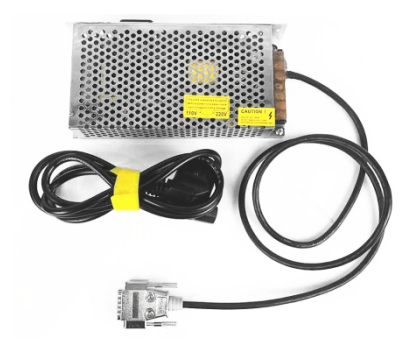

Fig.3.1.1 Power Adapter

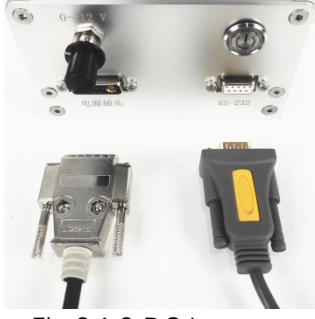

Fig.3.1.2 DC Input

#### 2. Connect with PC

(1) Software installation: Win7 / Win8 / Win8.1 / Win10.net

(2) Connection: connect the data cables or wireless data transmission. USB cable connects to

your computer.

(3) Driver Debugging: Right click "My Computer" to "Computer management", click

"Device Manager". User can find "USB Serial Port (COM XX)" which indicates driver has been

installed automatically, as shown in Fig.3.2.1.

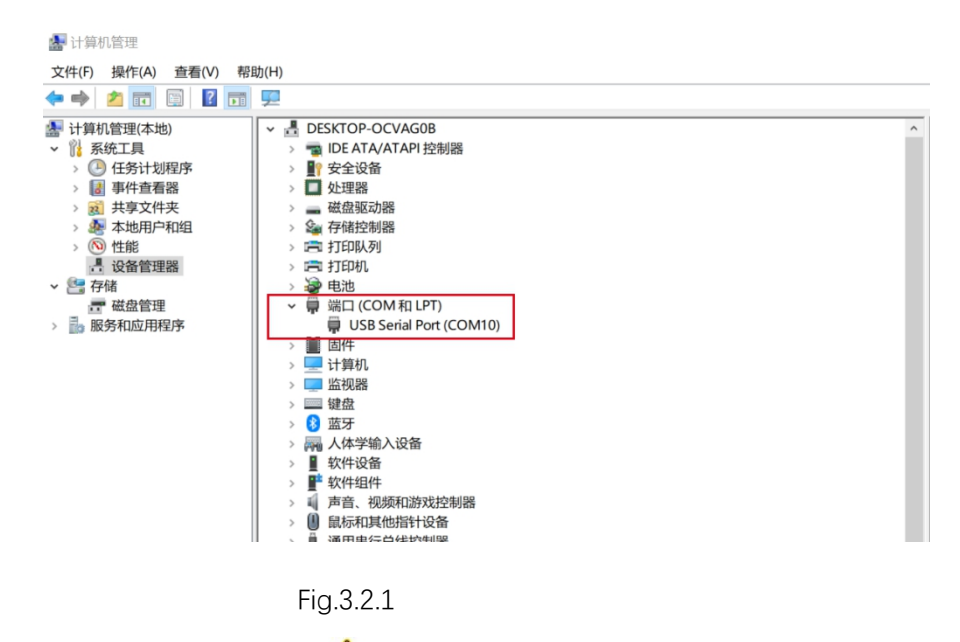

NOTE: Failed to install the drive when it comes with 🗥 Please check your computer and driver installation.(right-click to update)

©Wing Flying All Rights Reserved

(4).Software Connection: Open the software, user will see the COM XX , then click "Connect". Connection succeeded when hearing "Di", as shown in Fig. 3.2.2.

| 📕 МЕТ | - V3         |      |     |          |          |      |                                           |
|-------|--------------|------|-----|----------|----------|------|-------------------------------------------|
| 文件    | 配置           | 数据分析 | ŕ ≜ | 关于       |          |      | 端口: COM23 🔹 连接                            |
| 控制    |              |      |     |          |          |      | 实时图表                                      |
|       | 拉力清雪         | ŝ    | 空速  | 清零       | 耗电清零     | ;    |                                           |
| ĩ     | 高级油□         | 1    | 油门  | ]解锁      | 自动测试     | t    |                                           |
|       |              |      |     |          |          |      |                                           |
| 油     | <b>п</b> : П |      |     |          | 0        |      |                                           |
| 实时数据  | ŝ            |      |     |          |          |      |                                           |
| 电压:   |              | 0.00 | v   | 电流:      | 0.00     | A    |                                           |
| 拉力:   |              | 0    | qf  | 扭矩:      | 0.000    | N*m  | /                                         |
| 实时功   | 」率:          | 0    | w   | 转速:      | 0        | RPM  | 山町ush沿久                                   |
| 电机温   | ]度:          | 0    | °C  | 油门输入:    | 0        | %    | 山现usb反音                                   |
| 电机效   | 如率:          | 0.00 | %   | 桨力效:     | 0.0      | qf/W |                                           |
| 电机输   | ì出:          | 0    | W   | 系统力效:    | 0.0      | qf/W |                                           |
| 电量消   | 肖耗:          | 0.00 | mAh | 电量消耗:    | 0.00     | Wh   |                                           |
| 光电转   | 速:           | 0    | RPM |          |          |      |                                           |
| 设备信息  | l.           |      |     |          |          |      |                                           |
| 设备硬作  | 生版本:         |      |     | 设备软件版本:  |          |      |                                           |
| 山冻住的  | TT 98 .      | 0.4  |     | 动力,并成型 · | 0 KG     | ~    | 电点 电流 拉刀 甜炮 功率 电机温度   转速 空速 电机效率 梁力效 电机输出 |
| 状态信息  | 1: 设备        | f已断开 |     | 2        | 2速: 0.00 | m/s  | 环境温度: 0 ℃ 大气压: 0 kPa 空气湿度: 0              |

Fig.3.2.2.Software Connection

Note: Always connect USB cable to Computer before running the software, otherwise the device can't be recognized. **3.Settings** 

## (1) Software License

User can obtain the License in the U disk(U disk included in the package)

#### (2). Settings

①PWM range : MIN and MAX throttle input of the ESC. Generally from 1100 to 1940.

2 Motor Pairs(Polar Pairs): half of Magnetic poles /2; Obtain the motor-pairs from the list. Must

input the motor pairs, otherwise it will display wrong RPM.

| MET配置               |                |        | _ = ×                                                |
|---------------------|----------------|--------|------------------------------------------------------|
| <b>系统设置</b><br>保护设置 | 系统主题颜色:        | Teal   | • 应用                                                 |
| 自动测试                | 油门区间设置 (F      | PWM) : | 1100 - 1900 有效范围: 800 - 2200 (请确认正确范围)               |
| 央他坟里                | 电机极对数:<br>桨叶数: | 4      | 有效范围: 2 - 32 (请参照电机参数填写)<br>有效范围: 2 - 20(有光电转速传感器有效) |
|                     | 电压基准偏移:        | 0      | Value * 1000                                         |
|                     | 拉力系数:          | 10000  | Value * 10000                                        |
|                     | 田起系奴:<br>力臂长度: | 10000  | Value * 10000<br>Value * 100                         |
|                     |                |        |                                                      |
|                     | 设置参数           | ζ.     | 获取参数 设备重启 固件升级                                       |

©Wing Flying All Rights Reserved

#### Fig 3.3.1 System Settings

**Software debugging**: **DO NOT** install propeller for first-time use. Power on the test stand, click "unlock throttle" after ESC starts working(user may need to calibrate throttle range. Learn how to Calibrate throttle from FAQ). Throttle unlocked when hearing "DiDi" from the test stand. Move the "throttle" slider to check if motor works and displays correct RPM. Move "throttle" to full range to check the actual RPM and calculate the KV.

#### 4. Advanced Throttle and Data Recording

The data in Excel is recorded in Manual Control mode. User can click "Recording" to start recording. Click "Lock" or "Stop" to stop data recording. It will automate data recording in Automatic Mode. The data will be saved when stop recording. Open the File  $\rightarrow$ File Storage, to check the raw data

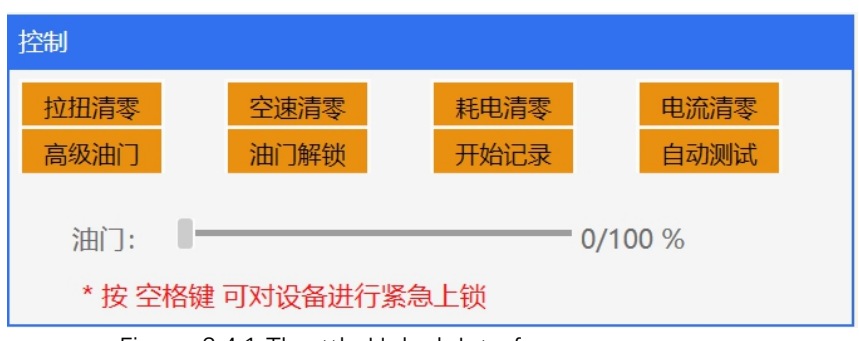

Figure 3.4.1 Throttle Unlock Interface

Disconnected the motor, then install propeller. User can do next step in "Advanced throttle". Unlock throttle to Advanced Throttle mode

#### WF-EDU-02 User Manual

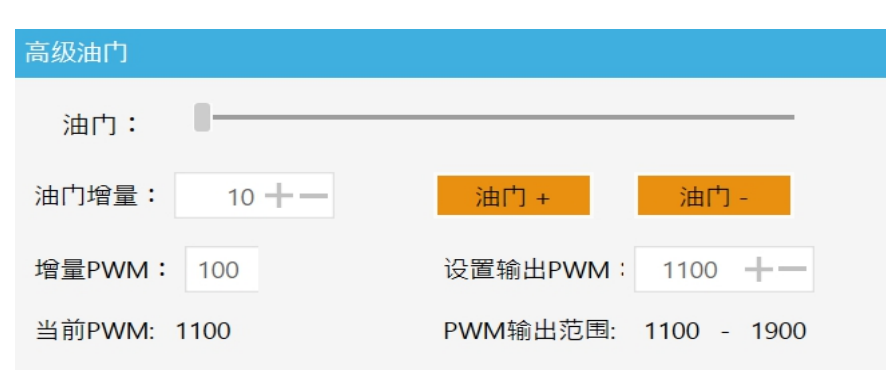

Figure 3.4.2 Advanced Throttle

## **IV. Regular Checklist**

| ltem                               | Each test    | Each<br>detachment | 30 times<br>test/month | 100 times test/3<br>months | Remarks                                |  |
|------------------------------------|--------------|--------------------|------------------------|----------------------------|----------------------------------------|--|
| Screws on holding<br>Structure     | х            | $\checkmark$       | х                      | $\checkmark$               | This data is obtained<br>from GF9047   |  |
| Screws on Motor mount              | $\checkmark$ | $\checkmark$       | $\checkmark$           | $\checkmark$               |                                        |  |
| Screws to fix Temperature probe    | $\checkmark$ | $\checkmark$       | $\checkmark$           | $\checkmark$               | propeller with<br>10000RPM. Please     |  |
| Screws on thrust/torque<br>sensor  | х            | $\checkmark$       | $\checkmark$           | $\checkmark$               | adjustment if the<br>vibration of your |  |
| Screws on Control Module           | Х            | $\checkmark$       | х                      | $\checkmark$               |                                        |  |
| Thrust/Torque sensor               | Х            | $\checkmark$       | х                      | $\checkmark$               | is far different from                  |  |
| Voltage/current sensor calibration | ×            | $\checkmark$       | Х                      | $\checkmark$               | it.                                    |  |

(1).Check the screws: Use an Allen key to tighten screws and apply some glue when necessary.(2).Thrust/torque sensor inspection: use a simple tension meter on the end plate. Compare the data with the test bench. It's qualified if the error is less than 80g (Thrust<5KGF). Generally, the</li>

sensor will not be damaged or flailed to work as long as the data are almost the same.

(3).Calibrate voltage/current sensor: Compare with a high-precision multi meter to check if it

exceeds maximum error

Note: Please read the Software Manual for details.

Please read FAQ if there is any question of using the test stand.